Инструкция о порядке подачи поручения зачисление ценных бумаг в депозитарий ООО Цифра брокер обыкновенных акций (ISIN JE00B6T5S470) с местом хранения в НКО АО НРД через систему ТРЕЙДЕРНЕТ

- 1. Перейдите по ссылке https://tradernet.ru/cabinet/;
- Откройте сессию безопасности: передвиньте ползунок в левом верхнем углу экрана и введите код из смс, телеграм или пуш-уведомления (в зависимости от выбранного Вами способа аутентификации);

| - → C = trademetru/cabinet                                                                                              |             |           |           | € ☆     | * [ | 3 2  |
|----------------------------------------------------------------------------------------------------|-------------|-----------|-----------|---------|-----|------|
| ципра брокер III Сервисы Профиль Торговать Графики Кабинет                                                              | P0.00 P0.00 | 1188476 🗸 | Пополнить | Вывести | P)  | yc ≡ |
| Сессия безопасности                                                                                                    |             |           |           |         |     |      |
| Numerican American 2                                                                                                    |             |           |           |         |     |      |
| tour without a tour second to the second                                                                                |             |           |           |         |     |      |
|                                                                                                    |             |           |           |         |     |      |
| ПОРУЧЕНИЯ ИСТОРИЯ ПОРУЧЕНИЯ ОТЧЕТЫ БРОКЕРА ДОКУМЕНТЫ ПОПОЛНЕНИЕ СЧЕТА ЦЕНТР СООБЩЕНИЯ 🛄 2-НДОЛ НАЛОГОВАЯ КАРТОЧКА ФОРМА | 1042-S      |           |           |         |     |      |

3. Перейдите в раздел «Настройки счета» - «Переводы ценных бумаг»;

| ЦИЕРА брокер Сервисы                                            | Профиль | Торговать | Графики | Кабинет |  | ₽0.00 | ₽0.00 | 1188476 | Пополнить | Вывести | Рус | Ξ |
|-----------------------------------------------------------------|---------|-----------|---------|---------|--|-------|-------|---------|-----------|---------|-----|---|
| Настройки счета                                                 |         |           |         |         |  |       |       |         |           |         |     |   |
| <ul> <li>Тестирование для доступа к<br/>инструментам</li> </ul> | -       |           |         |         |  |       |       |         |           |         |     |   |
| Инвестиционное консультирование                                 |         |           |         |         |  |       |       |         |           |         |     |   |
| 街 Заказ документов                                              |         |           |         |         |  |       |       |         |           |         |     |   |
| Квалифицированный инвестор                                      |         |           |         |         |  |       |       |         |           |         |     |   |
| <ul> <li>Корпоративные действия</li> </ul>                      |         |           |         |         |  |       |       |         |           |         |     |   |
| а, Подключить QUIK                                              |         |           |         |         |  |       |       |         |           |         |     |   |
| Инвестиционный профиль                                          |         |           |         |         |  |       |       |         |           |         |     |   |
| 1 Переводы ценных бумаг <                                       |         | 3         |         |         |  |       |       |         |           |         |     |   |
| Смена тарифного плана                                           |         |           |         |         |  |       |       |         |           |         |     |   |
| × Отменить поручение                                            |         |           |         |         |  |       |       |         |           |         |     |   |
| Дополнительный счет                                             |         |           |         |         |  |       |       |         |           |         |     |   |
| а, Предоставить доступ к счету                                  |         |           |         |         |  |       |       |         |           |         |     |   |
|                                                                 |         |           |         |         |  |       |       |         |           |         |     |   |

4. Выберите тип перевода:

- Зачисление ценных бумаг (перевод из другого депозитария/реестра, смена места хранения внутри депозитария);

в

5. Укажите информацию о переводимой ценной бумаге: ISIN (JE00B6T5S470) и количество;

| ОРУЧЕНИЯ ИСТОРИЯ ПОРУЧЕНИЙ С                                                 | ТЧЕТЫ БРОКЕРА. ДОКУМЕНТЫ. ПОПОЛНЕНИЕ СЧЁТА. ЦЕНТР СООБЩЕНИЙ 🎽 2-НДФЛ. НАЛОГОВАЯ КАРТОЧКА. ФОРМА 1042-S                                                                                                    |
|------------------------------------------------------------------------------|----------------------------------------------------------------------------------------------------|
| енежные средства<br>Пакетный перевод активов                                 | Переводы ценных бумаг                                                                                                    |
| Учет расходов по заведенным<br>бумагам                                       | ввод/вывод ценных бумаг                                                                                                    |
| вывод денег                                                                  | Вид осуществляемого перевода 🛛 🚽 4                                                                                                    |
| <ul> <li>Перевод между счетами</li> <li>Пополнить счет через банк</li> </ul> | Зачисление ценных бумаг (перевод из другого депозитария/реестра, смена места хранения внутри депозитария)<br>Перевод ценных бумаг (перевод между счетами депонентов в депозитарии со сменой права собственности. без смены места хранения) |
| Пополнить счет картой<br>ерсональные данные                                  | Списание ценных бумаг (перевод в другой депозитарий/реестр, смена места хранения внутри депозитария)<br>Информация о ценной бумаге 5                                                                                                    |
| Подтверждение налогового<br>резидентства                                     | ISIN<br>Укажите ISIN ценной бумаги. Если Вы его не знаете, вы можете уточнить его у депозитария или брокера из которого Вы переводите бумаги                                                                                               |
| Подтверждение валютного<br>резидентства                                      |                                                                                                    |
| Форма W-8BEN                                                                 | Количество                                                                                                    |
| Почтовый адрес                                                               | 136                                                                                                    |
| Смена номера телефона                                                        |                                                                                                    |
| Смена Email                                                                  | Откуда Вы переводите бумаги                                                                                                    |
| Изменение сведений                                                           | Брокер/депозитарий, из которого Вы отправляете бумаги                                                                                                    |

- 6. В разделе "Откуда Вы переводите бумаги" в выпадающем списке необходимо выбрать ваш депозитарий-отправитель.
- В поле «Место хранения ценных бумаг» укажите НКО АО НРД. Также заполните поля «Номер счета ДЕПО» (12 символов) в формате HLXXXXXXXXX и «Раздел счета ДЕПО» (17 символов) в формате 36MCXXXXXXXXXXXXX
- 8. В разделе "Параметры операции" укажите дату сделки и расчетов. Даты должны совпадать с датами в поручениях на списание у второго брокера.
- 9. В поле "Дополнительные реквизиты" укажите номер депозитарного договора в вашем депозитарии-отправителе.

| акрыть счет                                                                                    |                                                                                                    |                                                                                                    |                                                                                                    |                                                                             |                                                         |                                                                      |                                                              |        |
|------------------------------------------------------------------------------------------------|----------------------------------------------------------------------------------------------------|----------------------------------------------------------------------------------------------------|----------------------------------------------------------------------------------------------------|-----------------------------------------------------------------------------|---------------------------------------------------------|----------------------------------------------------------------------|--------------------------------------------------------------|--------|
| <ul> <li>Средства аутентификации</li> <li>Голосовой пароль</li> </ul>                          | Дата операции/заключения<br>При переводе бумаг из дру<br>поручение). Дата операции<br>указали в поручении на спи | <mark>і сделки</mark><br>гого депозитария, Вы должны п<br>, указанная в обоих поручениях<br>ісании. Если вы еще не подавал | одать два поручения - одно на сл<br>должны совпадать - поэтому ес<br>« - можете указать любую дату б | исание бумаг Вашему б<br>ли Вы уже подали пору<br>ольше текущей, но помі    | рокеру/депозита<br>ение на списани<br>иите - что при по | рию, второе - на при<br>е бумаг, укажите здо<br>даче поручения на сі | нятие бумаг (это<br>эсь ту же дату, кот<br>писание бумаг Вац | орую   |
| Горговые поручения                                                                             | брокеру/депозитарию - Вы                                                                                         | должны будете указать ту же д                                                                                              | ату.                                                                                                 |                                                                             |                                                         |                                                                      |                                                              |        |
| 🛃 Торговое поручение                                                                           |                                                                                                    |                                                                                                    |                                                                                                    |                                                                             |                                                         |                                                                      |                                                              |        |
| <ul> <li>Приобретение ценных бумаг</li> <li>Продажа форварда</li> <li>Рееств сделок</li> </ul> | Дата расчетов<br>Дата расчетов должна совл<br>списание бумаг, укажите з<br>– что при подаче поручения            | падать с датой расчетов, указан<br>десь ту же дату, которую указал<br>на списание бумаг Вашему бро                         | ной Вами в поручении на списани<br>и в поручении на списании. Если<br>керу/депозитарию - Вы должны ( | ии, поданном Вашему бр<br>вы еще не подавали - м<br>Будете указать ту же да | океру/депозита;<br>ожете указать л<br>гу.               | ию, Если Вы уже пол<br>юбую дату больше д                            | цали поручение на<br>аты операции, но г                      | юмните |
| <ul> <li>Купить акции по цене IPO</li> </ul>                                                   | дд.мм.гггг                                                                                                    |                                                                                                    |                                                                                                    |                                                                             |                                                         |                                                                      |                                                              |        |
| -                                                                                              | Дополнительные реквизить<br>Для переводов бумаг, хран                                                            | ы<br>ящихся в СПБ Банке или НРД - :                                                                                        | аполнение не требуется.                                                                              |                                                                             |                                                         |                                                                      |                                                              |        |
| общение с поддержкой                                                                           |                                                                                                    |                                                                                                    |                                                                                                    |                                                                             |                                                         |                                                                      |                                                              |        |
| общение с поддержкой<br>В Запрос на квалификацию ценной<br>бумаги                              |                                                                                                    |                                                                                                    |                                                                                                    |                                                                             |                                                         |                                                                      |                                                              |        |
| общения с поддержкой<br>В Запрос на квалификацию ценной<br>бумаги<br>9 Запросы и пожелания     |                                                                                                    |                                                                                                    |                                                                                                    |                                                                             |                                                         |                                                                      |                                                              |        |
| Общение с поддержкой<br>В Запрос на квалификацию ценной<br>бумаги<br>В Запросы и пожелания     |                                                                                                    |                                                                                                    |                                                                                                    |                                                                             |                                                         |                                                                      |                                                              |        |
| Осщение с поддержкой<br>апрос на квалификацию ценной<br>бумаги<br>Эапросы и пожелания          |                                                                                                    |                                                                                                    | Подтее                                                                                               | рдить                                                                       |                                                         |                                                                      |                                                              |        |
| овщение с поддержкой<br>3апрос на квалификацию ценной<br>бумали Запросы и пожелания            |                                                                                                    |                                                                                                    | Подтве                                                                                               | рдить                                                                       |                                                         |                                                                      |                                                              |        |

10. Подайте поручение нажав кнопку «Подтвердить».

- 1. Перейдите по ссылке <u>https://tradernet.ru/cabinet/;</u>
- Откройте сессию безопасности: передвиньте ползунок в левом верхнем углу экрана и введите код из смс, телеграм или пуш-уведомления (в зависимости от выбранного Вами способа аутентификации);

| → C ê trademetru/cabinet                                                                                             |           |       |           |           | @ ☆     | * |       |   |
|----------------------------------------------------------------------------------------------------|-----------|-------|-----------|-----------|---------|---|-------|---|
| ЦИГРА брокер 🗰 Сервисы Профиль Торговать Графики Кабинет                                                             | ₽0.00     | P0.00 | 1188476 🗸 | Пополнить | Вывести | F | Pyc i | = |
| Сессия безопасности                                                                                                  |           |       |           |           |         |   |       |   |
| 2                                                                                                    |           |       |           |           |         |   |       |   |
|                                                                                                    |           |       |           |           |         |   |       |   |
|                                                                                                    |           |       |           |           |         |   |       |   |
| ПОРУЧЕНИЯ ИСТОРИЯ ПОРУЧЕНИЙ ОТЧЕТЫ БРОКЕРА ДОКУМЕНТЫ ПОПОЛНЕНИЕ СЧЕТА ЦЕНТР СООБЩЕНИЙ 2-НДФЛ НАЛОГОВАЯ КАРТОЧКА ФОРМ | MA 1042-S |       |           |           |         |   |       |   |

3. Перейдите в раздел «Денежные средства» - «Учет расходов по заведенным бумагам»;

| ЦИЕРА брокер 🔛 Сервись                                                                        | а Профиль Торговать  | Графики Кабинет            | P0.00                         | 90.00 1188476        | Пополнить          | Вывести | Рус    |  |
|-----------------------------------------------------------------------------------------------|----------------------|----------------------------|-------------------------------|----------------------|--------------------|---------|--------|--|
| Денежные средства                                                                             | Запросы и по         | ожелания                   |                               |                      |                    |         |        |  |
| <ol> <li>Пакетный перевод активов</li> <li>Учет расходов по заведенным<br/>бумагам</li> </ol> | - 3                  | информации по вашему счет  | у или для подачи запроса откр | ойте, пожалуйста, се | ссию безопасности. |         |        |  |
| Вывод денег     Перевод между счетами     Поволнить счет через банк                           | Опишите возникшую у  | Вас проблему или пожелание |                               |                      |                    |         |        |  |
| Пополнить счет картой                                                                         |                      |                            |                               |                      |                    |         |        |  |
| Персональные данные                                                                           | 🗹 Отправить копию от | вета на Email              |                               |                      |                    |         |        |  |
| <ul> <li>Подтверждение налогового<br/>резидентства</li> </ul>                                 | Уведомить об ответе  | у по SMS (услуга платная)  |                               |                      |                    |         |        |  |
| Подтверждение валютного<br>резидентства                                                       |                      |                            |                               |                      |                    |         | 🖢 Файл |  |
| 🗎 Форма W-8BEN                                                                                |                      |                            |                               |                      |                    |         |        |  |
| Почтовый адрес                                                                                |                      |                            | Отправить                     |                      |                    |         |        |  |

- 4. Выберите поручение, на основании которого были заведены бумаги и укажите все запрашиваемые данные;
- 5. Прикрепите подтверждающие документы;
- 6. Подайте поручение кнопкой «Подтвердить»;

| Поручение подан                                                                                                    | о 2021-09-06. Завод 1 бумаг US3563901046 (FRHC.SPB). 🧲                                                                                                    |
|----------------------------------------------------------------------------------------------------|----------------------------------------------------------------------------------------------------|
| iN                                                                                                    |                                                                                                    |
| US3563901046                                                                                                    |                                                                                                    |
| оличество                                                                                                    |                                                                                                    |
| 1                                                                                                    |                                                                                                    |
| Сумма затрат на приобретение ,                                                                                                    | анного пакета ценных бумаг                                                                                                    |
| алюта затрат на приобретение                                                                                                    | данного пакета ценных бумаг                                                                                                    |
| RUR                                                                                                    |                                                                                                    |
|                                                                                                    |                                                                                                    |
| рикрепить скан документа, под<br>К поручению об учете расходо                                                                                                    | тверждающего указанные выше расходы на приобретение бумаг<br>в по операциям с Ценными Бумагами, приобретенными Клиентом через другого брокера, должен прилагатьс                                                                                                    |
| рикрепить скан документа, под<br>К поручению об учете расходо<br>один из следующих документо<br>• Копия договора с брокером                                                                   | тверждающего указанные выше расходы на приобретение бумаг<br>в по операциям с Ценными Бумагами, приобретенными Клиентом через другого брокера, должен прилагатьс<br>в:<br>в формате PDF:                                                                                                    |
| рикрепить скан документа, по<br>К поручению об учете расходо<br>один из следующих документо<br>• Копия договора с брокером<br>• Отчет брокера (с момента пр                                   | тверждающего указанные выше расходы на приобретение бумаг<br>в по операциям с Ценными Бумагами, приобретенными Клиентом через другого брокера, должен прилагатьс<br>в:<br>в формате PDF;<br>иобретения ценных бумаг) - в формате PDF и в формате Excel;                                                                                                 |
| рикрепить скан документа, под<br>К поручению об учете расходо<br>один из следующих документо<br>• Копия договора с брокером<br>• Отчет брокера (с момента пр<br>• Отчет депозитария за перио, | тверждающего указанные выше расходы на приобретение бумаг<br>в по операциям с Ценными Бумагами, приобретенными Клиентом через другого брокера, должен прилагатьс<br>в:<br>в формате PDF;<br>иобретения ценных бумаг) - в формате PDF и в формате Excel;<br>к с момента приобретения по дату перевода ценных бумаг на счет Депо Клиента - в формате PDF; |